# Register for classes at urec.uwgb.edu

#### Click "sign in" and then "UREC CREDENTIALS"

## Sign in with your existing UWGB email and password

#### Click the "Group Fitness" icon

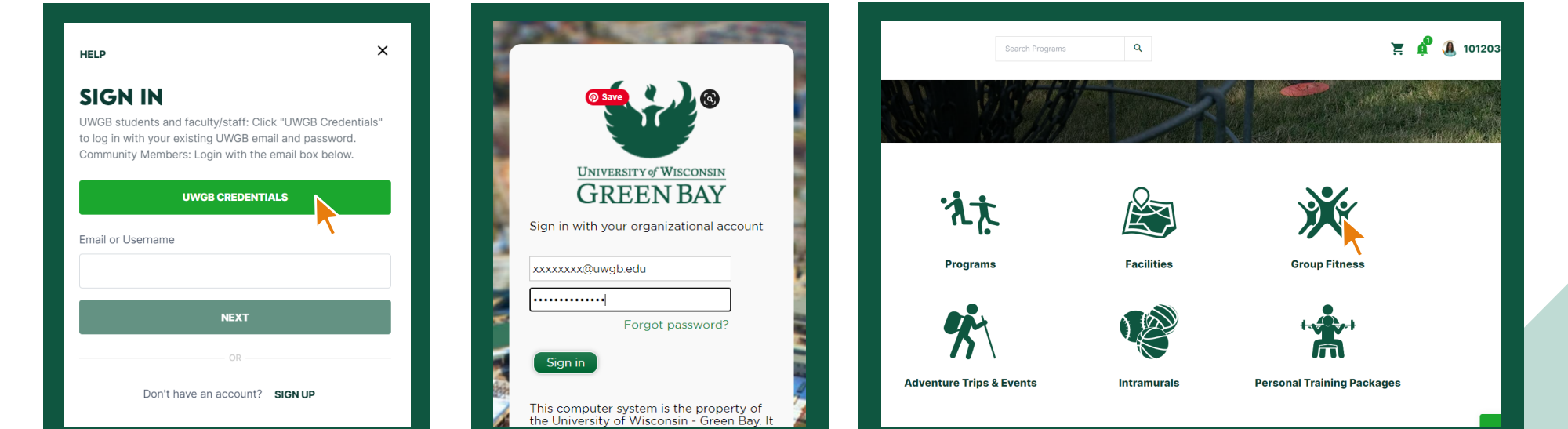

#### Click the class you wish to register for

#### Click "REGISTER" on your desired date

| All Categories |                                                                                                    |               | Return to Programs / Barre                          |                             |                                                     |                                         |  |  |
|----------------|----------------------------------------------------------------------------------------------------|---------------|-----------------------------------------------------|-----------------------------|-----------------------------------------------------|-----------------------------------------|--|--|
|                | Aqua Fitness<br>Join us for a fun, shallow water exercise class! This workout uses the natural resistance and<br>buoyancy of water to provide an effective, low-impact routine. This is a great class for all ages an<br>fitness levels. | <b>\$0.00</b> | Barre is a hybrid fitness <b>PROGRAM</b>            | class combining ballet-insp | pired moves with elements                           | of Pilates, dance, y                    |  |  |
|                | Barre Barre is a hybrid fitness class combining ballet-inspired moves with elements of Pilates, dance, yoga and strength training to tone your entire body.                                                                              | \$0.00        | Monday, January 31<br>9:00 AM - 9:30 AM<br>REGISTER | 30 spot(s) available        | Wednesday, Februar<br>9:00 AM - 9:30 AM<br>REGISTER | r <b>y 2, 2022</b><br>30 spot(s) avail: |  |  |
|                | Flexibility<br>This class is for anyone who would like to increase their flexibility and range of motion. You will<br>learn how to safely stretch your legs, hips, shoulders, chest and back.                                            | \$0.00        | Wednesday, Februar                                  | ry 9, 2022                  | Monday, February 14                                 | l, 2022                                 |  |  |
|                | Quick Core<br>Quick 15-minute class to work your abs and all other muscles that make up your core.                                                                                                    | \$0.00        | 9:00 AM - 9:30 AM                                   | 30 spot(s) available        | 9:00 AM - 9:30 AM                                   | 30 spot(s) avail                        |  |  |

Click "CONTINUE SHOPPING" to register for more sessions at once. When all desired sessions are added, click "CHECKOUT" and confirm.

### SHOPPING CART

#### **ALEXANDRA WANDERSEE**

**O-10307** 

| Item                                                                    | Customer Name       | Quantity | Unit Price | Total          |                  |
|-------------------------------------------------------------------------|---------------------|----------|------------|----------------|------------------|
| Program: Barre<br>Program Instance: Mon, Jan 31 2022 9:00 AM to 9:30 AM | Alexandra Wandersee | 1        | \$0.00     | \$0.00         | REMOVE           |
| Enter promo code APPLY                                                  |                     |          |            | Subtotal:      | \$0.00           |
|                                                                         |                     |          |            | Tax:<br>Total: | \$0.00<br>\$0.00 |
|                                                                         |                     |          | CONTI      | NUE SHOPPING   | CHECKOUT         |

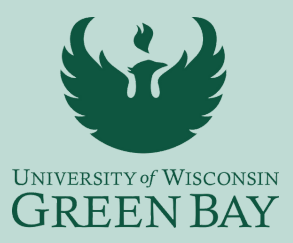

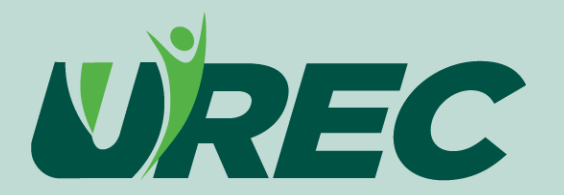